## Zalman VE-300 firmware Update

- 1. Install suitable 2.5" Hard Drive; connect via USB to host PC.
- 2. Go to Computer | Manage | Disc management; Create Partition and Format as NTFS **Primary** and **Active.**

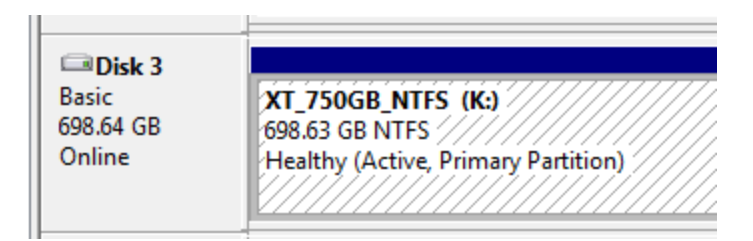

- 3. Reboot (Refresh) the Zalman VE-300 Hold in the jog dial for 5 seconds until it enters the Menu.
- 4. Scroll down 3 steps to USB Connect. Press jog dial. Press Refresh.
- 5. Device displays **Data Saving**, then **Please Wait** and then reboots.
- 6. It should now correctly show the **Folder** icon but still will not display .iso filenames.
- 7. Download new <u>latest firmware</u> from the Zalman website. This is the NTFS toolkit. [There is also an alternative if you want to run exFAT or FAT32]. There is a change log on the site showing the revisions in each firmware version.
- 8. Unzip and then run the ZMVE-300\_user\_fw\_writer\_02(R915N)\_x86.exe

| Zalman - Firmware Updater 02(V01L01R13) |        |     |        |
|-----------------------------------------|--------|-----|--------|
| ZM_VE300_firmware_R915N.bin             |        |     |        |
| Device is Detected.                     |        |     |        |
|                                         |        |     |        |
| Pass / Total 0 / 0                      | Reset  | VID | 0x04C5 |
| ✓ Firmware Reload                       |        | PID | 0x2028 |
| Search                                  | Update |     | Exit   |

- 9. The device will then reboot.
- 10. Repeat steps 3 to 5.
- 11. You should now be able to scroll through .iso files contained in the \_iso Folder.
- 12. Press jog dial to mount drive should then open whatever software DVD Player is set as default and play the media.